# **Quick Start**

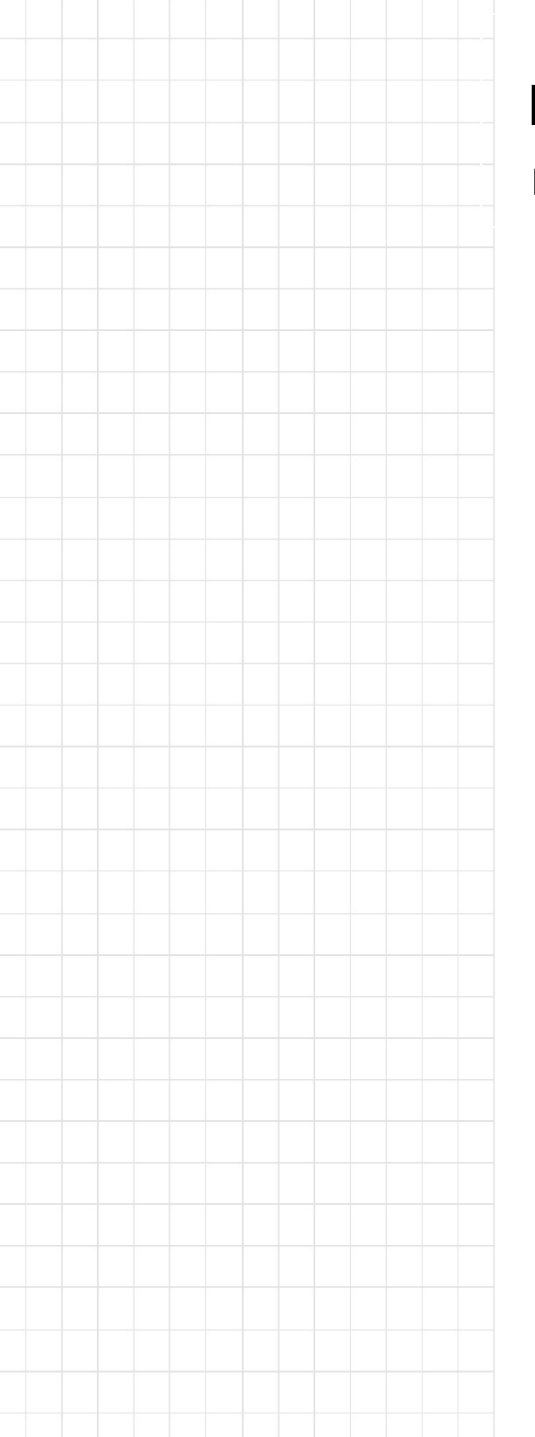

# EdgeLink- IoT Gateway Software

Revision 1.1 Date: December 21, 2022

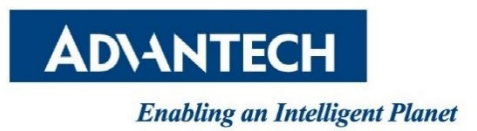

# **Revision History**

| Date         | Version | Author     | Reviewer             | Description      |
|--------------|---------|------------|----------------------|------------------|
| Jan. 26,2022 | 1.0     | Lili.Zheng | Greta Lieske-Dumelle | Initial Release  |
| Dec.21,2022  | 1.1     | Lili.zheng |                      | Add WISE-Edge365 |
|              |         |            |                      | supported        |
|              |         |            |                      |                  |
|              |         |            |                      |                  |
|              |         |            |                      |                  |
|              |         |            |                      |                  |

# TABLE OF CONTENTS

| 1   | SOFTWARE OVERVIEW                      | 4  |
|-----|----------------------------------------|----|
| 1.1 | What is EdgeLink?                      | 4  |
| 1.2 | System Architecture                    | 4  |
| 1.3 | Features of EdgeLink                   | 5  |
| 1.4 | EdgeLink Instructions                  | 5  |
| 1.4 | .4.1 Software Installation             |    |
| 1.4 | .4.2 Project Implementation            |    |
| 1.4 | 4.3 Remote Maintenance                 |    |
| 1.5 | Function List of Project Configuration |    |
| 1.6 | Southbound Driver List                 |    |
| 1.7 | Northbound Service List                | 20 |
| 2   | DEMO SCENARIO                          | 21 |
| 2.1 | Demo Scenario Diagram                  |    |
| 2.2 | Scenario Description                   |    |
| 2.3 | Physical Device Connection             |    |
| 2.4 | EdgeLink Studio Configuration          |    |
| 2.4 | .4.1 Create a New Project              |    |
| 2.4 | .4.2 Modbus Collection Configuration   |    |
| 2.4 | .4.3 MQTT Forwarding Configuration     |    |
| 2.4 | .4.4 4G Dialer Configuration           |    |
| 2.4 | .4.5 Project Download                  |    |
| 2.5 | Results Display                        |    |
| 3   | HARDWARE PLATFORMS                     | 33 |
| 3.1 | Hardware with Built-in EdgeLink        |    |
| 3.2 | Hardware from Other Manufacturers      |    |

# **1** Software Overview

### 1.1 What is EdgeLink?

In application scenarios, a gateway connects to various smart devices via the southbound interface and connects with different platforms via the northbound interface. In IoT-based businesses, a gateway acts as the IoT big data core hub, which manages data collection, processing, and forwarding, and is located in the middle layer between devices and platforms.

EdgeLink is a software system applied to Advantech gateway. It consists of EdgeLink Studio and EdgeLink Runtime.

**EdgeLink Studio:** a gateway configuration tool for off-line communication and network interface configuration. It supports one-click downloads to the gateways and supports online device status management and monitoring.

**EdgeLink Runtime:** EdgeLink services running on the gateway. It implements configurations set by EdgeLink Studio.

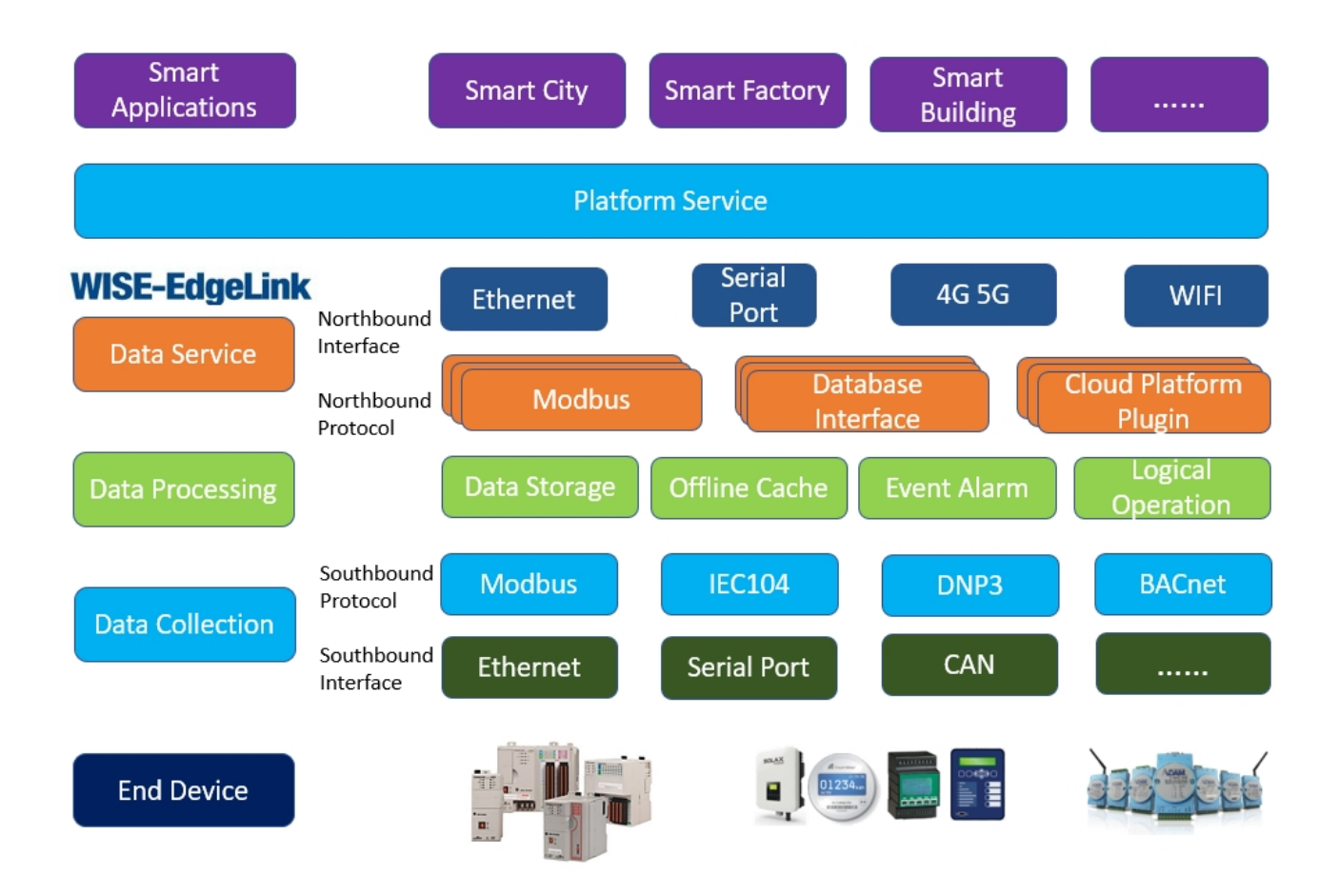

#### 1.2 System Architecture

### 1.3 Features of EdgeLink

- Configure a gateway with Windows utility
- Support the collection and forwarding of multiple southbound and northbound communication protocols, such as MQTT, AMQP, LwM2M, OPC UA, Modbus, IEC-104, DNP3.0, etc.
- 'One-click' downloads for data communication and network configurations
- Unified device networking management
- Real-time gateway status monitoring

### **1.4 EdgeLink Instructions**

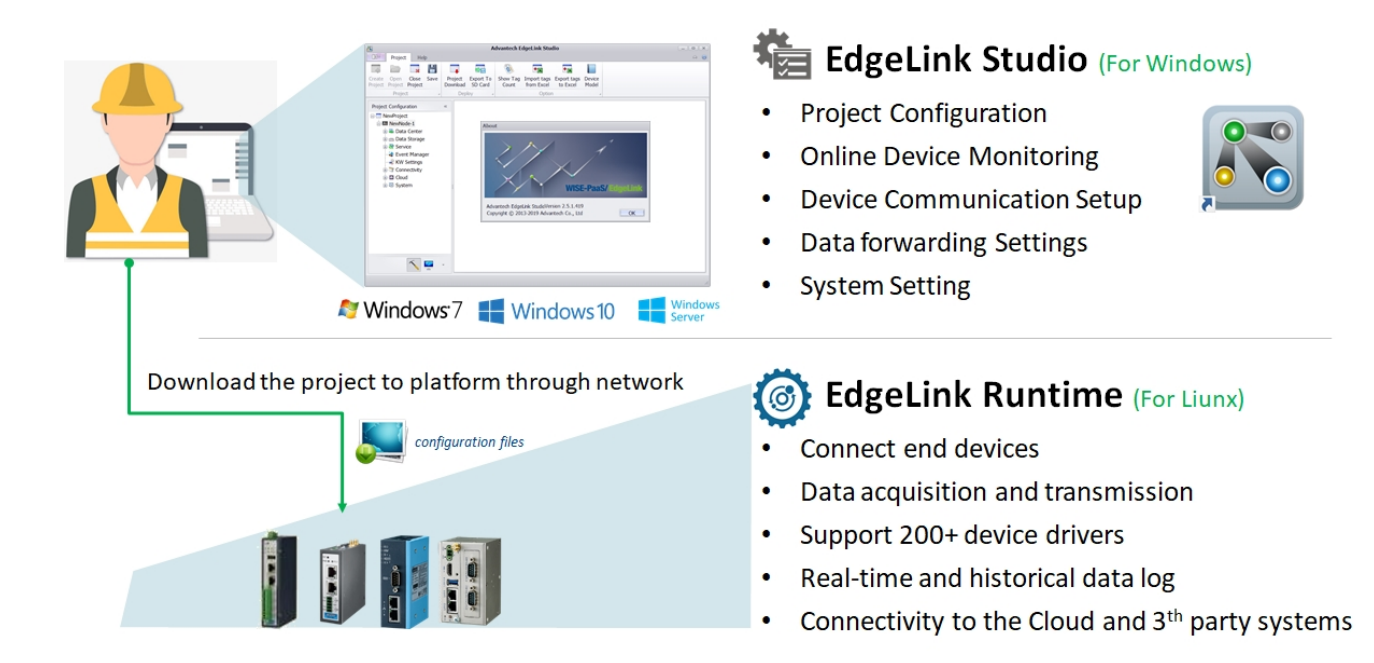

#### 1.4.1 Software Installation

The software install file name is: **SetupEdgeLinkStudio\_xxxx\_v2.x.x.exe**. Double click on the file to bring up the installation interface and click on 'Next' on each page. The default installation path is: C:\Program Files (x86)\Advantech\EdgeLink Studio.

#### 1.4.2 Project Implementation

The project file is the file created by Advantech EdgeLink Studio. It is a set of a single or multiple network configurations. By using the project file, users can efficiently manage different project configurations. Please refer to the <u>Demo Scenario</u> section for configuration methods.

#### 1.4.3 Remote Maintenance

In application scenarios, the gateway is used to connect to the 4G network. Because the data center cannot recognize the gateway, a VPN needs to be built to connect the PC and gateway. The gateway can be remotely maintained by the data center through any authorized VPN. The following is an example of Advantech WebAccess/VPN configuration:

**Step 1:** Apply for an account and password via the WebAccess/VPN contact window, and then log in to at WebAccess/VPN homepage.

| WebAccess/VPN             | ≡                            |      |
|---------------------------|------------------------------|------|
| Welcome,<br>admin         | Application Information      |      |
|                           | Name: WebAccess              | VPN  |
| 希 Dashboard               | Version: 1.1.0_rc1159178     | 0931 |
| 📥 Routers                 | Upgrade WA/VPN Server        |      |
| E Networks                | Choose the file for upgrade: |      |
| 🚰 Devices in Networks 🗸 🗸 | Browse                       |      |
| Firewall Rules            | Upgrad                       | le   |

**Step 2:** Enable WebAccess/VPN in EdgeLink Studio, fill in the related information, and download the project to the gateway.

| Project Help                                                                                                    | Advantech EdgeLink Studio                                                                                     | () () () () () () () () () () () () () (                           | 9.cn-northwest-1.compute.amazonaws.com.cn                    |
|----------------------------------------------------------------------------------------------------|----------------------------------------------------------------------------------------------------|--------------------------------------------------------------------|--------------------------------------------------------------|
| Create Open Close Save<br>Project Project Project Download<br>Project a Deplo                                                                                                    | Export Tag Import tags Export tags Device<br>SO Card from Excel to Excel Model                                | WebAccess/VPN - Advente ×                                          | ≡                                                            |
| Project Configuration «<br>NewProject<br>NewNode-39<br>Data Center<br>Data Storage                                                                                                    | Advantech/VPN(NewNode)* ×                                                                                     | Velcome,<br>admin                                                  | Total Routers     Online Routers     118     0               |
| ⊕ ⊇ Service     ↓     ↓     ↓     ↓     ↓     ↓     ↓     ↓     ↓     ↓     ↓     ↓     ↓     ↓     ↓     ↓     ↓     ↓     ↓     ↓     ↓     ↓     ↓     ↓     ↓     ↓     ↓     ↓     ↓     ↓     ↓     ↓     ↓     ↓     ↓     ↓     ↓     ↓     ↓     ↓     ↓     ↓     ↓     ↓     ↓     ↓     ↓     ↓     ↓     ↓     ↓     ↓     ↓     ↓     ↓     ↓     ↓     ↓     ↓     ↓     ↓     ↓     ↓     ↓     ↓     ↓     ↓     ↓     ↓     ↓     ↓     ↓     ↓     ↓     ↓     ↓     ↓     ↓     ↓     ↓     ↓     ↓     ↓     ↓     ↓     ↓     ↓     ↓     ↓     ↓     ↓     ↓     ↓     ↓     ↓     ↓     ↓     ↓     ↓     ↓     ↓     ↓     ↓     ↓     ↓     ↓     ↓     ↓     ↓     ↓     ↓     ↓     ↓     ↓     ↓     ↓     ↓     ↓     ↓     ↓     ↓     ↓     ↓     ↓     ↓     ↓     ↓     ↓     ↓     ↓     ↓     ↓     ↓     ↓     ↓     ↓     ↓     ↓     ↓     ↓     ↓     ↓     ↓     ↓     ↓     ↓     ↓     ↓     ↓     ↓     ↓     ↓     ↓     ↓     ↓     ↓     ↓     ↓     ↓     ↓     ↓     ↓     ↓     ↓     ↓     ↓     ↓     ↓     ↓     ↓     ↓     ↓     ↓     ↓     ↓     ↓     ↓     ↓     ↓     ↓     ↓     ↓     ↓     ↓     ↓     ↓     ↓     ↓     ↓     ↓     ↓     ↓     ↓     ↓     ↓     ↓     ↓     ↓     ↓     ↓     ↓     ↓     ↓     ↓     ↓     ↓     ↓     ↓     ↓     ↓     ↓     ↓     ↓     ↓     ↓     ↓     ↓     ↓     ↓     ↓     ↓     ↓     ↓     ↓     ↓     ↓     ↓     ↓     ↓     ↓     ↓     ↓     ↓     ↓     ↓     ↓     ↓     ↓     ↓     ↓     ↓     ↓     ↓     ↓     ↓     ↓     ↓     ↓     ↓     ↓     ↓     ↓     ↓     ↓     ↓     ↓     ↓     ↓     ↓     ↓     ↓     ↓     ↓     ↓     ↓     ↓     ↓     ↓     ↓     ↓     ↓     ↓     ↓     ↓     ↓     ↓     ↓     ↓     ↓     ↓     ↓     ↓     ↓     ↓     ↓     ↓     ↓     ↓     ↓     ↓     ↓     ↓     ↓     ↓     ↓     ↓     ↓     ↓     ↓     ↓     ↓     ↓     ↓     ↓     ↓     ↓     ↓     ↓     ↓     ↓     ↓     ↓     ↓     ↓     ↓     ↓     ↓     ↓     ↓     ↓     ↓     ↓     ↓     ↓     ↓     ↓     ↓     ↓     ↓     ↓     ↓     ↓     ↓     ↓     ↓     ↓     ↓     ↓ | Enable     EdgeLink/VPN (For use in China only, please contact with sales for permission)     Wick target PDN | <ul> <li>Dashboard</li> <li>Routers</li> </ul>                     | Non-validated Routers                                        |
| Active Connection     Active Connection     Dandelion VPN     Advantech/VPN                                                                                                    | Device Name: NewNode Syslog Level: Notice                                                                     | Networks                                                           | ♥ Validate     X Delete     Ø Reload       □     Router Name |
| 효- 🔤 Cloud<br>효- 🐻 System                                                                                                    | Primary Local DS: ec2-52-83-178-249.cn-northwest-1.compute.amazonaws.com.cr<br>Secondary Local DS:            | Firewall Rules                                                     | Router Name                                                  |
|                                                                                                    | Tertiary Local DS:                                                                                            | <ul> <li>Standalone VPN Clients</li> <li>Administration</li> </ul> |                                                              |
| × = ·                                                                                                    |                                                                                                    |                                                                    |                                                              |
|                                                                                                    |                                                                                                    |                                                                    |                                                              |

**Step 3:** Click on 'Validate' on the WebAccess/VPN configuration page.

| WebAccess/VPN             | =                                                                                                    |                                           |  |  |  |
|---------------------------|----------------------------------------------------------------------------------------------------|-------------------------------------------|--|--|--|
| Welcome,<br>admin         | Total Routers© Online Routers© Offline RoutersServer Uptime1206544527d 21:10h                                                                                                    | Validated Routers Nonvalidated Routers 47 |  |  |  |
| A Dashboard               | Non-validated Routers                                                                                                    |                                           |  |  |  |
| 📥 Routers                 | Solution State State |                                           |  |  |  |
| Networks                  | Show 10 v entries                                                                                                    | Search:                                   |  |  |  |
| 警 Devices in Networks 🗸 🗸 | Router Name Ik IP Address                                                                                                    | Label It Actions                          |  |  |  |
| Firewall Rules            | □ • 1251D_vpn_ECU1251D_f8:33:31:a0:b1:c9_996ebf381c8955cf72a12d8451ca2311@28 125:33:197.27                                                                                                    | Validate / Delete                         |  |  |  |
| Standalone VPN Clients    | •         36000325_ADAM3600_18:93:d7:de:ce:78_996ebf381c8955cf72a12d8451ca2311         222.128.172.246                                                                                                    | Validate / Delete                         |  |  |  |
| 👾 Administration 🗸        | ALL_1252_ECU1252_10:08:2c:a7:9f:fb_996ebf381c8955cf72a12d8451ca2311@14 106.38.45.162                                                                                                    | Validate / Delete                         |  |  |  |
|                           | ECU-<br>1051_joyiot_ECU1051_04:79:b7:99:4d:28_996ebf381c8955ct72a12d8451ca2311@28<br>36:27.86.2                                                                                                    | Validate / Delete                         |  |  |  |
|                           | •         NewNode_ADAM3600_60:64:05:34:93:0c_996ebf381c8955cf72a12d8451ca2311         222.128.172.246                                                                                                    | Validate. Delete                          |  |  |  |
|                           | •         NewNode_ECU1051_04:a3:16:c9:73:18_996ebf381c8955cf72a12d8451ca2311@27         223.104.3.235                                                                                                    | Validate / Delete                         |  |  |  |

**Step 4:** Validate in the 'Router' list.

| WebAccess/VPN             |                                                                               |                                                                              |                                                                                           |                                                                                    |                   |              |              |                 |                            |  |
|---------------------------|-------------------------------------------------------------------------------|------------------------------------------------------------------------------|-------------------------------------------------------------------------------------------|------------------------------------------------------------------------------------|-------------------|--------------|--------------|-----------------|----------------------------|--|
| Welcome,<br>admin         |                                                                               | O Add to Networks     Actions →     O Reload       Show     10     →         |                                                                                           |                                                                                    |                   |              |              |                 |                            |  |
| Dashboard                 |                                                                               |                                                                              |                                                                                           | Name Ik                                                                            | IP Address        | Label It     | Networks   † | Connected 1     | Sync J1                    |  |
| A Routers                 |                                                                               |                                                                              | 0                                                                                         | ALL_ECU-<br>1051BF_ECU1051BF_40:06:a0:2c:63:e7_996ebf381c8955cf72a12d8451ca2311@14 | 10.8.15.1         |              | 1            | ≓ Online        | Pending                    |  |
| Networks                  |                                                                               |                                                                              | 0                                                                                         | All_1051BGF_ECU1051BGF_40.06:a0:2c:5c:e8_996ebf381c8955cf72a12d8451ca2311@14       | 10.8.11.1         |              | 1            | ≓ Online        | Pending                    |  |
| 😤 Devices in Networks 🛛 🗸 |                                                                               |                                                                              | CU-<br>ECU-<br>1051_kunshan_ECU1051_fc.45.c3.5d.03.e6_996ebf381c8955cf72a12d8451ca2311@28 |                                                                                    | 10.8.12.1         |              | 1            | ≓ Online        | <ul> <li>Synced</li> </ul> |  |
| Firewall Rules            |                                                                               |                                                                              | 0                                                                                         | ECU4553_ECU4553_c4:f3:12:6e:5c:b0_996ebf381c8955cf72a12d8451ca2311@14              | 10.8.6.1          |              | 1            | ≓ Online        | Synced                     |  |
| Standalone VPN Clients    |                                                                               |                                                                              | 0                                                                                         | FUKE_ECU1251_6c:c3:74:5d:41:b1_996ebf381c8955cf72a12d8451ca2311@30                 | 10.8.55.1         |              | 1            | ≓ Online        | <ul> <li>Synced</li> </ul> |  |
|                           | [                                                                             |                                                                              | 0                                                                                         | NewNode_ADAM3600_60:64:05:34:93:0c_996ebf381c8955cf72a12d8451ca2311                | 10.8.35.1         |              | 0            | <b>≓</b> Online | <ul> <li>Synced</li> </ul> |  |
| 😁 Administration 🛛 🗸      |                                                                               |                                                                              | 0                                                                                         | all_1251D_New_ECU1251D_f8:33:31:a0:58:50_996ebf381c8955cf72a12d8451ca2311@14       | 10.8.33.1         |              | 1            | ≓ Online        | <ul> <li>Synced</li> </ul> |  |
|                           |                                                                               | allfuction1152_ECU1152_6c:c3:74:5b:69:d0_996ebf381c8955cf72a12d8451ca2311@14 |                                                                                           | 10.8.19.1                                                                          |                   | 1            | ≓ Online     | Pending         |                            |  |
|                           | allfunction1051_ECU1051_04:79:b7:e7:52:e5_996ebf381c8955cf72a12d8451ca2311@14 |                                                                              | 10.8.14.1                                                                                 |                                                                                    | 1                 | ≓ Online     | Pending      |                 |                            |  |
|                           |                                                                               |                                                                              | 0                                                                                         | allfunction1251_ECU1251_6c:c3:74:5c:23:4f_996ebf381c8955cf72a12d8451ca2311@14      | 10.8.52.1         |              | 1            | ≓ Online        | Pending                    |  |
|                           |                                                                               |                                                                              |                                                                                           | Search Name                                                                        | Search IP Address | Search Label | Search Netv  | Online 🗸        | ~                          |  |

**Step 5:** Connect to the gateway through putty and get a VPN IP.

| tun5 | Link encap:UNSPEC HWaddr 00-00-00-00-00-00-00-00-00-00-00-00-00- |
|------|------------------------------------------------------------------|
|      | inet addr:10.8.35.1 P-t-P:10.8.35.1 Mask:255.248.0.0             |
|      | inet6 addr: fe80::2d7:e8db:1742:5b30/64                          |
|      | UP POINTOPOINT RUNNING NOARP MULTICAST MTU:1500 Metric:1         |
|      | RX packets:6 errors:0 dropped:0 overruns:0 frame:0               |
|      | TX packets:10 errors:0 dropped:0 overruns:0 carrier:0            |
|      | collisions:0 txqueuelen:100                                      |
|      | RX bytes:385 (385.0 B) TX bytes:661 (661.0 B)                    |

# 1.5 Function List of Project Configuration

Functions included in a project file include the following: project management, data collection, data processing, data forwarding, remote management, connection mechanism, system configuration, and security mechanism.

| Function List | Function       | Function Description                                     | Supporte  |
|---------------|----------------|----------------------------------------------------------|-----------|
|               | Classification |                                                          | d by      |
|               |                |                                                          | container |
|               |                |                                                          | or not    |
| Project       | Project Setup  | Setup a new project:                                     | Yes       |
| Management    |                | Create a project file via EdgeLink Studio.               |           |
|               |                | Upload current projects of the gateway by using          |           |
|               |                | on-line devices.                                         |           |
|               | Implementation | On-line implementation                                   |           |
|               | methods:       | There are 3 ways to recognize the node:                  |           |
|               | Single gateway | Node ID (Gateway hardware DIP switch for identifying the |           |
|               | download       | gateway)                                                 |           |

|            | Batch gateway     | IP/domain name (Gateway network information which can be         |     |
|------------|-------------------|------------------------------------------------------------------|-----|
|            | download          | obtained by searching)                                           |     |
|            |                   | Azure connection string (Connection string provided by Microsoft |     |
|            |                   | Azure)                                                           |     |
|            |                   | Off-line implementation:                                         |     |
|            |                   | Export the project to SD card, and manually                      |     |
|            |                   | import it to the device.                                         |     |
|            | Gateway           | Make a copy of gateway configuration in the                      |     |
|            | replication       | project.                                                         |     |
|            | Show project tag  | Show the total number of tags in the project.                    |     |
|            | count             | (System tags are not included.)                                  |     |
|            | Add and delete    | Devices connected to the gateway can be                          |     |
|            | device            | managed flexibly.                                                |     |
|            | Excel import and  | Export tags to Excel for further editing and import              |     |
|            | export (all tags) | tags into the project.                                           |     |
|            | Export to WISE-   | Upload the project file generated by Studio to                   | Yes |
|            | Edge365           | WISE Edge365 for remote deployment of the                        |     |
|            |                   | gateway from WISE Edge365                                        |     |
| Data       | Collect data from | Ports:                                                           | Yes |
| Collection | southbound        | Ethernet                                                         |     |
|            | interface         | Seral port                                                       |     |
|            |                   | CAN                                                              |     |
|            |                   | USB                                                              |     |
|            |                   | Devices:                                                         |     |
|            |                   | Southbound protocol                                              |     |
|            |                   | Parameter configuration                                          |     |
|            |                   | Add tag                                                          |     |
|            |                   | Tag property                                                     |     |
|            |                   | Device template                                                  |     |
|            | System tag        | Basic information and hardware status of the                     | Yes |
|            |                   | gateway.                                                         |     |
|            | User tag          | Virtual IO tag which can be selected and                         | -   |
|            |                   | configured by the user.                                          |     |
|            | Calculated tag    | Calculated results of an expression.                             | -   |
| Data       | Data storage      | Store data to the expansion card. Store data of                  | Yes |
| Processing |                   | Container to the /data path.                                     |     |
|            |                   | Resume broken transfer:                                          | Yes |

|            |                   | When network interrupt/recovery occurs during  |     |
|------------|-------------------|------------------------------------------------|-----|
|            |                   | data forwarding, the data generated during the |     |
|            |                   | interrupt can be retransferred.                |     |
|            | Logic operation   | Support complex logical operations.            | No  |
|            | Event trigger     | Alarm modes:                                   | No  |
|            | (alarm)           | Sending SMS                                    |     |
|            |                   | Sending e-mail                                 |     |
|            |                   | Writing tag                                    |     |
|            | Data transmission | Different devices in the field can assign each | Yes |
|            |                   | other.                                         |     |
| Data       | Industry protocol | Electric power: DNP3                           | No  |
| Forwarding |                   | Electric power: IEC104                         | Yes |
|            |                   | BA:                                            | Yes |
|            |                   | BACnet                                         |     |
|            |                   |                                                |     |
|            |                   | Common industrial protocol:                    | Yes |
|            |                   | Modbus                                         |     |
|            |                   | Advantech Proprietary protocol:                | Yes |
|            |                   | WASCADA                                        |     |
|            |                   | OPC-UA                                         | Yes |
|            | Cloud connection  | MQTT:                                          | Yes |
|            |                   | WISE-Edge <b>365</b>                           |     |
|            |                   | AWS                                            |     |
|            |                   | Azure                                          |     |
|            |                   | CumulocityIot                                  |     |
|            |                   | DeviceOn/Bl                                    |     |
|            |                   | Google Cloud IoT Core                          |     |
|            |                   | lotConnect                                     |     |
|            |                   | iSysCore OS                                    |     |
|            |                   | MindSphere                                     |     |
|            |                   | SimpleMQTT                                     |     |
|            |                   | Sparkplug(B)                                   |     |
|            |                   | T-System                                       |     |
|            |                   | WebAccess                                      |     |
|            |                   | WISE-Paas/DataHub                              |     |
|            |                   | Ali Cloud                                      |     |
|            |                   | Baidu Tiangong                                 |     |
|            |                   | Lanzhuo supOS                                  |     |

|            |                  | Proudsmart                           |     |
|------------|------------------|--------------------------------------|-----|
|            |                  |                                      |     |
|            |                  |                                      |     |
|            |                  |                                      |     |
|            |                  |                                      |     |
|            |                  |                                      |     |
|            |                  |                                      |     |
|            |                  |                                      |     |
|            |                  |                                      |     |
|            |                  |                                      |     |
|            |                  |                                      |     |
|            |                  |                                      |     |
|            |                  |                                      |     |
|            |                  |                                      |     |
|            |                  |                                      |     |
|            |                  |                                      |     |
|            | Lightweight M2M  | LwM2M                                | Yes |
|            | Excel import     |                                      | Yes |
|            | /export          |                                      |     |
|            | (northbound      |                                      |     |
|            | protocol and     |                                      |     |
|            | cloud connection |                                      |     |
|            | tags)            |                                      |     |
|            | Database         | SQL Server                           | No  |
|            | transmitting     | MySQL                                |     |
|            |                  | ORACLE                               |     |
|            |                  | FTP Server                           |     |
| Remote     | VPN              | Open VPN                             | No  |
| management |                  | WebAccess/VPN                        |     |
|            |                  | EdgeLink/VPN                         |     |
|            | On-line          | Tag read/write                       | Yes |
|            | monitoring       | I/O status:                          | Yes |
|            |                  | I/O status monitoring of the gateway |     |
|            |                  | System information:                  | No  |
|            |                  | Cellular status                      |     |
|            |                  | System log                           | Yes |
|            |                  | Storage data query                   | Yes |

|              |                   | System configuration:                          | No |
|--------------|-------------------|------------------------------------------------|----|
|              |                   | System upgrade                                 |    |
|              |                   | Time setting                                   |    |
| Connection   | System            | VPN:                                           | No |
| mechanism    | connection        | OpenVPN (user-built)                           |    |
|              |                   | Dandelion VPN (user-built)                     |    |
|              |                   | Advantech VPN                                  |    |
|              |                   | WebAccess/VPN (user-built)                     |    |
|              |                   | EdgeLink/VPN (Provide free trial within 10     |    |
|              |                   | gateways for domestic users)                   |    |
|              |                   | L2TP/IPsec                                     | No |
|              |                   | PPPOE                                          | No |
|              | TCP connection    | Active connection:                             | No |
|              |                   | Connect WebAccess/SCADA                        |    |
|              |                   | Connect Four-Faith                             |    |
|              |                   | Other customized connections                   |    |
|              | Serial port       |                                                | No |
|              | bridging          |                                                |    |
| System       | Network           | Basic configuration:                           | No |
| Configuratio | configuration     | DHCP                                           |    |
| n            |                   | Fixed IP                                       |    |
|              |                   | WIFI/4G                                        |    |
|              |                   | Reconnect:                                     |    |
|              |                   | Network status monitoring and real-time repair |    |
|              |                   | Routing configuration                          |    |
|              |                   | Priority configuration                         |    |
|              |                   | Port forwarding                                |    |
|              |                   | NAT                                            |    |
|              |                   | DHCP Server                                    |    |
|              | LED configuration | RUN                                            |    |
|              |                   | Program                                        |    |
|              |                   | Error                                          |    |
|              | Time              | Date                                           |    |
|              | configuration     | Time                                           |    |
|              |                   | Time zone                                      |    |
|              | Service           | SSH                                            |    |
|              | configuration     | HTTPS                                          |    |
|              |                   | Telnet                                         |    |

|           |                   | FTP Server                      |     |
|-----------|-------------------|---------------------------------|-----|
|           | Firewall          |                                 |     |
|           | configuration     |                                 |     |
| Security  | Project download  | Set password                    | Yes |
| Mechanism |                   | File transfer encryption TLS1.2 | Yes |
|           | On-line           | Login with password             | Yes |
|           | monitoring        |                                 |     |
|           | Security strategy | Regular vulnerability scan      | Yes |
|           |                   | Vulnerability repair            | Yes |

# **1.6 Southbound Driver List**

| EdgeLink Dr        | iver List                                  |                 |                 |  |  |  |
|--------------------|--------------------------------------------|-----------------|-----------------|--|--|--|
| ►Standard Protocol |                                            |                 |                 |  |  |  |
| Device             | Models                                     | EdgeLink Driver | Interface       |  |  |  |
| Туре               |                                            |                 |                 |  |  |  |
| Power              | DNP 3.0                                    | DNP 3.0 (Only   | SERIAL & TCP/IP |  |  |  |
| Industry           |                                            | ADAM-3600/ECU-  |                 |  |  |  |
| Protocol           |                                            | 1051/ECU-       |                 |  |  |  |
|                    |                                            | 1251/ECU-4553   |                 |  |  |  |
|                    |                                            | supported)      |                 |  |  |  |
|                    | IEC 60870-5-101                            | IEC 60870-5-101 | SERIAL          |  |  |  |
|                    | IEC 60870-5-103                            | IEC 60870-5-103 | SERIAL          |  |  |  |
|                    | IEC 60870-5-104                            | IEC 60870-5-104 | TCP/IP          |  |  |  |
| Power              | DL/T 645-2007                              | DL/T 645-2007   | SERIAL          |  |  |  |
| Meter              | DL/T 645-1997                              | DL/T 645-1997   | SERIAL          |  |  |  |
|                    | IEC 62056-21                               | IEC 62056-21    | SERIAL          |  |  |  |
|                    | WISE-M500 series(Advantech)                | Modbus/RTU      | SERIAL          |  |  |  |
| Database           | MS SQL Server                              | ODBC for        | TCP/IP          |  |  |  |
|                    |                                            | Microsoft SQL   |                 |  |  |  |
|                    |                                            | Server          |                 |  |  |  |
|                    | ORACLE                                     | JDBC for ORACLE | TCP/IP          |  |  |  |
|                    |                                            | Database        |                 |  |  |  |
| OPC UA             | OPCUA Client                               | OPC UA          | TCP/IP          |  |  |  |
| BACnet             | Standard protocol for building controllers | BACnet IP       | TCP/IP          |  |  |  |
|                    |                                            | BACnet MS/TP    | SERIAL          |  |  |  |

| SNMP        | Simple Network Management Protocol       | SNMP              | TCP/IP          |
|-------------|------------------------------------------|-------------------|-----------------|
| Modbus      | Modbus GW                                | Modbus TCP with   | TCP/IP          |
|             |                                          | limited           |                 |
|             |                                          | connections       |                 |
|             |                                          |                   |                 |
| ▶PLC Driver |                                          |                   |                 |
| Manufact    | Models                                   | EdgeLink Driver   | Туре            |
| urer        |                                          |                   |                 |
| ABB         | Advant Controller models: AC31, AC80,    | Modicon (Modbus   | SERIAL          |
|             | AC410, AC450. Modbus via MVI module.     | RTU)              |                 |
|             | 4600 Dissolved Oxygen Analyzer           | Modicon (Modbus   | SERIAL          |
|             |                                          | RTU)              |                 |
|             | Commander 1900 Controller Recorders.     | Modicon (Modbus   | SERIAL          |
|             |                                          | RTU)              |                 |
|             | INSUM Modbus-LON Network Gateway         | Modicon (Modbus   | SERIAL          |
|             |                                          | RTU)              |                 |
|             | MODCELL, MOD 30ML and Commander          | Modicon (Modbus   | SERIAL          |
|             | 100, 150, 200, and 300 Loop Controllers. | RTU)              |                 |
| Advantech   | ADAM-2000 series                         | Advantech ADAM    | SERIAL          |
|             |                                          | 2000 Series (ADAM |                 |
|             |                                          | ASCII/Modbus      |                 |
|             |                                          | RTU)              |                 |
|             | ADAM-4000 series                         | Advantech ADAM    | SERIAL          |
|             |                                          | 4000 Series       |                 |
|             |                                          | (ADAM             |                 |
|             |                                          | ASCII/Modbus      |                 |
|             |                                          | RTU)              |                 |
|             | ADAM-5000 series Ethernet                | Advantech ADAM-   | TCP/IP          |
|             |                                          | 5000 Ethernet     |                 |
|             |                                          | (Modbus TCP)      |                 |
|             | APAX series Controller                   | Advantech APAX    | SERIAL & TCP/IP |
|             |                                          | Series PLC        |                 |
|             |                                          | (CODESYS API)     |                 |
|             | WebCon 2000 Series                       | Advantech         | SERIAL & TCP/IP |
|             |                                          | WebCon 2000       |                 |
|             |                                          | Series            |                 |
|             | WebOP HMI                                | Advantech WebOP   | SERIAL & TCP/IP |
|             |                                          | HMI (Modbus       |                 |

|          |                                            | RTU/TCP)           |                 |  |
|----------|--------------------------------------------|--------------------|-----------------|--|
| Allen-   | PLC-5 Series Models: PLC-5/11, 5/20,       | Allen-Bradley PLC- | SERIAL          |  |
| Bradley  | 5/30, 5/40, 5/40L, 5/60, 5/60L, Serial DF1 | 5 Series (DF1      |                 |  |
|          | full duplex                                | Protocol over      |                 |  |
|          |                                            | Serial)            |                 |  |
|          | SLC-500 Series Models: SLC 5/03, 5/04,     | Allen-Bradley SLC- | SERIAL          |  |
|          | 5/05, Serial DF1 full duplex               | 500 Series (DF1    |                 |  |
|          |                                            | Protocol over      |                 |  |
|          |                                            | Serial)            |                 |  |
|          | Micro Logix Series PLC                     | Allen-Bradley      | TCP/IP          |  |
|          |                                            | Micro Logix Series |                 |  |
|          |                                            | PLC (DF1 Protocol  |                 |  |
|          |                                            | over Ethernet)     |                 |  |
|          | Allen Bradley CSP to Modbus Ethernet       | Modicon (Modbus    | SERIAL & TCP/IP |  |
|          |                                            | TCP/RTU)           |                 |  |
|          | ControlLogix series, CompactLogix series   | Allen-Bradley      | ТСР/ІР          |  |
|          | PLC                                        | ControlLogix&Com   |                 |  |
|          |                                            | pactLogix Series   |                 |  |
|          |                                            | PLC (Ethernet/IP)  |                 |  |
| BECKHOFF | BECKHOFF TwinCAT PLC                       | BECKHOFF           | ТСР/ІР          |  |
|          |                                            | TwinCAT PLC        |                 |  |
|          |                                            | (BECKHOFF ADS      |                 |  |
|          |                                            | API)               |                 |  |
| DELIA    | DVP series PLC                             | Delta DVP Series   | SERIAL & TCP/IP |  |
|          |                                            | PLC (Modbus        |                 |  |
|          |                                            |                    |                 |  |
| FAIEK    | FACON FB series PLC                        | Fatek and Facon    | SERIAL & TCP/IP |  |
| 65       |                                            | PLCs               |                 |  |
| GE       | GE Fanuc Series 90-30 via SNP, Serial SNP  | GE Fanuc Series    | SERIAL & ICP/IP |  |
|          |                                            | 90-30 VIA SINP,    |                 |  |
|          |                                            | Serial SINP (SINP  |                 |  |
|          | CE Forme Sories 00 70 via SND Soriel SND   |                    |                 |  |
|          | GE Fanue Series 90-70 via SNP, Serial SNP  |                    | SERIAL & ICP/IP |  |
|          |                                            | Sorial SND (SND    |                 |  |
|          |                                            | and SND V corial)  |                 |  |
|          | FieldServer Medbus                         | Modicon (Modbuc    |                 |  |
|          | FieldServer Modbus                         | Modicon (Modbus    | SERIAL & TCP/IP |  |

|            |                                         | TCP/RTU)          |                 |
|------------|-----------------------------------------|-------------------|-----------------|
|            | GE Multilin Power Management Modules    | Modicon (Modbus   | SERIAL          |
|            | via Modbus                              | RTU)              |                 |
|            | FieldServer Modbus Ethernet             | Modicon (Modbus   | SERIAL & TCP/IP |
|            |                                         | TCP/RTU)          |                 |
| Honeywell  | 7800 series Burner Controls with S7810M | Modicon (Modbus   | SERIAL          |
|            | ModBus Networking module                | RTU)              |                 |
|            | DCP100 with Modbus communications       | Modicon (Modbus   | SERIAL          |
|            |                                         | RTU)              |                 |
|            | DPR100 DPR180/250 Recorders with        | Modicon (Modbus   | SERIAL          |
|            | Modbus                                  | RTU)              |                 |
|            | DR 4300/4500 Recorders with Modbus      | Modicon (Modbus   | SERIAL          |
|            |                                         | RTU)              |                 |
|            | UDC700 UDC1000 UDC1500 Loop             | Modicon (Modbus   | SERIAL          |
|            | Controller with Modbus                  | RTU)              |                 |
|            | UDC 3000, UDC 3300 Loop Controllers     | Modicon (Modbus   | SERIAL          |
|            | with Modbus                             | RTU)              |                 |
|            | UDC 6000 Loop Controller with Modbus    | Modicon (Modbus   | SERIAL          |
|            | R                                       |                   |                 |
|            | UMC800 Setpoint Programmer /            | Modicon (Modbus   | SERIAL          |
|            | Controller with Modbus                  | RTU)              |                 |
|            | VPR/VRX Recorders with Modbus           | Modicon (Modbus   | SERIAL          |
|            |                                         | RTU)              |                 |
|            | Honeywell HC900 Hybrid Control System   | Modicon (Modbus   | TCP/IP          |
|            |                                         | TCP)              |                 |
| Keyence    | Keyence KV-700/ KV-1000 Serial          | KEYENCE KV-700/   | SERIAL          |
|            |                                         | KV-1000 Serial    |                 |
|            |                                         | (Host Link)       |                 |
|            | Keyence KV-                             | KEYENCE KV-700/   | TCP/IP          |
|            | 700/1000/3000/5000/5500/7500 TCP/IP     | KV-1000 TCP/IP    |                 |
|            |                                         | (Host Link)       |                 |
| Mitsubishi | Melsec A                                | Mitsubishi        | SERIAL & TCP/IP |
|            |                                         | MELSEC-A Series   |                 |
|            |                                         | PLC(MC Protocol)  |                 |
|            | Melsec A1S                              | Mitsubishi        | SERIAL & TCP/IP |
|            |                                         | MELSEC-AnS Series |                 |
|            |                                         | PLC(MC Protocol)  |                 |

|       |                                 |                    | 1               |
|-------|---------------------------------|--------------------|-----------------|
|       | MitsuA2                         | Mitsubishi         | SERIAL          |
|       |                                 | MELSEC-AnN         |                 |
|       |                                 | Series PLC(MC      |                 |
|       |                                 | Protocol)          |                 |
|       | MitsuAnA                        | Mitsubishi         | SERIAL & TCP/IP |
|       |                                 | MELSEC-AnA         |                 |
|       |                                 | Series PLC(MC      |                 |
|       |                                 | Protocol)          |                 |
|       | MitsuAnAD                       | Mitsubishi         | SERIAL          |
|       |                                 | MELSEC-AnAD        |                 |
|       |                                 | Series PLC(MC      |                 |
|       |                                 | Protocol)          |                 |
|       | Melsec FX Series PLC            | Mitsubishi         | SERIAL & TCP/IP |
|       |                                 | MELSEC-Fx Series   |                 |
|       |                                 | PLC (MC Protocol)  |                 |
|       | Melsec FX - Series MultiDrop IO | Mitsubishi         | SERIAL          |
|       |                                 | MELSEC-Fx Series   |                 |
|       |                                 | PLC (MC Protocol)  |                 |
|       | Melsec FX2 Series PLC           | Mitsubishi         | SERIAL & TCP/IP |
|       |                                 | MELSEC-Fx2 Series  |                 |
|       |                                 | PLC (MC Protocol)  |                 |
|       | Melsec FX3 Series PLC           | Mitsubishi         | SERIAL & TCP/IP |
|       |                                 | MELSEC-Fx3 Series  |                 |
|       |                                 | PLC (MC Protocol)  |                 |
|       | Melsec FX5 Series PLC           | Mitsubishi         | SERIAL & TCP/IP |
|       |                                 | MELSEC-Fx5 Series  |                 |
|       |                                 | PLC (MC Protocol)  |                 |
|       | Melsec Q                        | Mitsubishi         | SERIAL & TCP/IP |
|       |                                 | MELSEC-Q Series    |                 |
|       |                                 | PLC with Extension |                 |
|       |                                 | Module(MC          |                 |
|       |                                 | Protocol)          |                 |
|       | Melsec QCPU                     | Mitsubishi         | SERIAL          |
|       |                                 | MELSEC-Q Series    |                 |
|       |                                 | PLC(MC Protocol)   |                 |
| Omron | Omron C Series PLCs             | Omron C Series     | SERIAL & TCP/IP |
|       |                                 | PLC (HostLink)     |                 |
|       | •                               | •                  |                 |

|           | Omron CJ Series PLCs                  | Omron CJ Series    | SERIAL & TCP/IP |
|-----------|---------------------------------------|--------------------|-----------------|
|           |                                       | PLC (HostLink)     |                 |
|           | Omron CP Series PLCs                  | Omron CP Series    | SERIAL & TCP/IP |
|           |                                       | PLC (HostLink)     |                 |
|           | Omron CS Series PLCs                  | Omron CS Series    | SERIAL & TCP/IP |
|           |                                       | PLC (HostLink)     |                 |
|           | Omron CV Series PLCs                  | Omron CV Series    | SERIAL & TCP/IP |
|           |                                       | PLC (HostLink)     |                 |
|           | Omron E5 Series PLCs                  | Omron E5 Series    | SERIAL          |
|           |                                       | PLC (HostLink)     |                 |
|           | Omron NX/NJ Series PLCs               | Omron NX/NJ        | TCP/IP          |
|           |                                       | Series PLC         |                 |
|           |                                       | (EtherNet/IP)      |                 |
| Panasonic | FP3 Serial via Modbus MB Link module  | Modicon (Modbus    | SERIAL          |
|           | AFP3492                               | RTU)               |                 |
|           | FPSH10 Serial via Modbus MB Link      | Modicon (Modbus    | SERIAL          |
|           | module AFP3492                        | RTU)               |                 |
|           | FP0,FP-X, FP2 series PLC via Mewtocol | Panasonic FPO, FP- | SERIAL & TCP/IP |
|           |                                       | X, FP2 Series PLC  |                 |
|           |                                       | (Mewtocol)         |                 |
|           | FP7 series PLC via Mewtocol7          | Panasonic PLC      | SERIAL & TCP/IP |
|           |                                       | Mewtocol7-COM      |                 |
| Schneider | TSX Premium and TSX Micro Series via  | Modicon (Modbus    | SERIAL          |
|           | Modbus                                | RTU)               |                 |
|           | Modcion 484, 584, 884 PLCs            | Modicon (Modbus    | SERIAL          |
|           |                                       | RTU)               |                 |
|           | Modicon 984 PLCs                      | Modicon (Modbus    | SERIAL          |
|           |                                       | RTU)               |                 |
|           | Quantum PLCs                          | Modicon (Modbus    | SERIAL          |
|           |                                       | RTU)               |                 |
|           | AEG Compact PLC                       | Modicon (Modbus    | SERIAL          |
|           |                                       | RTU)               |                 |
|           | ION6200                               | Schneider          | SERIAL          |
|           |                                       | ION6200 (Modbus    |                 |
|           |                                       | RTU)               |                 |
|           | Modicon Momentum M1E PLCs             | Modicon (Modbus    | TCP/IP          |
|           |                                       | ТСР)               |                 |
|           | Modicon Quantum PLCs                  | Modicon (Modbus    | TCP/IP          |

|          |                                      | TCP)             |                 |  |
|----------|--------------------------------------|------------------|-----------------|--|
| Sharp    | Sharp JW series PLC                  | Sharp JW series  | SERIAL          |  |
|          |                                      | PLC              |                 |  |
| Siemens  | Siemens Cerberus MXL                 | Modicon (Modbus  | SERIAL & TCP/IP |  |
|          |                                      | TCP/RTU)         |                 |  |
|          | Siemens S7-200 PLC                   | Siemens S7-200   | Serial          |  |
|          |                                      | PLC              |                 |  |
|          | Siemens S7-200 PLC via Modbus        | Modbus RTU       | RS-232, RS-485  |  |
|          |                                      | (Modicon)        |                 |  |
|          | Siemens S7-200 smart                 | Siemens S7-      | TCP/IP          |  |
|          |                                      | 300/1200/1500    |                 |  |
|          |                                      | PLC (S7Comm      |                 |  |
|          |                                      | TCPIP)           |                 |  |
|          |                                      | Siemens S7-200   | Serial          |  |
|          |                                      | PLC              |                 |  |
|          | Siemens S7-300                       | Siemens S7-      | SERIAL & TCP/IP |  |
|          |                                      | 300/1200/1500    |                 |  |
|          |                                      | PLC (S7Comm      |                 |  |
|          |                                      | TCPIP)           |                 |  |
|          | Siemens S7-1200                      | Siemens S7-      | SERIAL & TCP/IP |  |
|          |                                      | 300/1200/1500    |                 |  |
|          |                                      | PLC (S7Comm      |                 |  |
|          |                                      | TCPIP)           |                 |  |
|          | Siemens S7-1500                      | Siemens S7-      | SERIAL & TCP/IP |  |
|          |                                      | 300/1200/1500    |                 |  |
|          |                                      | PLC (S7Comm      |                 |  |
|          |                                      | TCPIP)           |                 |  |
|          | Siemens LOGO! PLC via Ethernet       | Siemens LOGO!    | TCP/IP          |  |
|          |                                      | PLC via Ethernet |                 |  |
| Тоуорис  | Toyopuc PLCs                         | Toyopuc 2PORT-   | SERIAL & TCP/IP |  |
|          |                                      | EFR PLC via      |                 |  |
|          |                                      | Ethernet         |                 |  |
| Wago 750 | WAGO I/O System 750 Fieldbus Coupler | WAGO I/O System  | SERIAL          |  |
|          | for Modbus Serial. Models 750-312,   | 750              |                 |  |
|          | 750-314, 750-315, 750-316, 750-      |                  |                 |  |
|          | 812, 750-814, 750-815                |                  |                 |  |
|          | WAGO I/O System 750 Fieldbus Coupler | WAGO I/O System  | TCP/IP          |  |
|          | for Modbus. Models 750-342           | 750              |                 |  |

| Yaskawa  | YASKAWA MP series             | YASKAWA MP       | TCP/IP          |
|----------|-------------------------------|------------------|-----------------|
|          |                               | Series Ethernet  |                 |
|          |                               | (Extension)      |                 |
|          | MP900 series                  | YASKAWA MP900    | SERIAL & TCP/IP |
|          |                               | series, MemoBus  |                 |
|          |                               | Modbus           |                 |
|          |                               | compatible       |                 |
|          |                               | (Modbus RTU/TCP) |                 |
|          | MP3000 series                 | YASKAWA MP3000   | TCP/IP          |
|          |                               | series           |                 |
| Yokogawa | FA-M3 RS-232 Factory ACE PLCs | Yokogawa FA-M3   | SERIAL & TCP/IP |
|          |                               | Ethernet Factiry |                 |
|          |                               | ACE PLC          |                 |

# **1.7** Northbound Service List

| Service Classification           | Service List                             |  |  |
|----------------------------------|------------------------------------------|--|--|
| Northbound protocol and platform | ActiveConnection (WASCADA)               |  |  |
|                                  | MQTT                                     |  |  |
|                                  | Modbus RTU                               |  |  |
|                                  | Modbus/TCP                               |  |  |
|                                  | BACnet                                   |  |  |
|                                  | OPC UA                                   |  |  |
|                                  | IEC-104                                  |  |  |
|                                  | DNP3 (Only for ADAM-3600 and ECU Series) |  |  |
| Northbound database              | SQL Server                               |  |  |
|                                  | MySQL                                    |  |  |
|                                  | ORACLE                                   |  |  |
|                                  | FTP Server                               |  |  |
| Cloud Platform                   | WISE-Edge365                             |  |  |
|                                  | Aliyun                                   |  |  |
|                                  | AWS                                      |  |  |
|                                  | Baidu Tiangong                           |  |  |
|                                  | CumulocityIot                            |  |  |
|                                  | CustomMQTT                               |  |  |
|                                  | DeviceOn/BI                              |  |  |
|                                  | Google Cloud IoT Core                    |  |  |

| IoTConnect        |
|-------------------|
| iSysCore OS       |
| MindSphere        |
| Lanzhuo supOS     |
| Proudsmart        |
| SimpleMQTT        |
| Sparkplug(B)      |
| T-System          |
| WebAccess         |
| WISE-PaaS/DataHub |
| Azure             |
| LwM2M             |

# 2 Demo Scenario

2.1 Demo Scenario Diagram

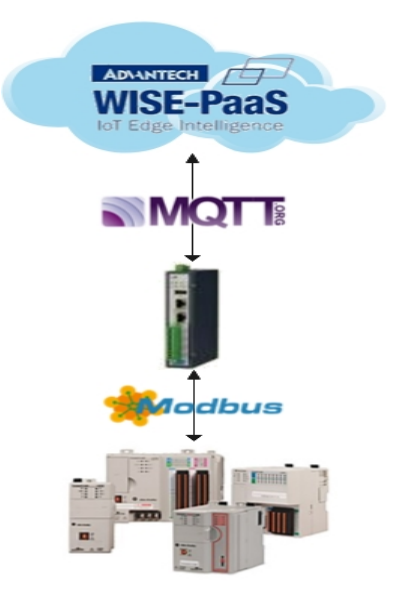

# 2.2 Scenario Description

The gateway collects PLC data with Modbus RTU protocol and transmits data to the WISE-PaaS could platform with MQTT protocol.

ModbusRTU PLC device information:

Serial port: RS485; baud rate: 9600; no parity; stop bit: 1. Modbus info: DeviceID is 1 and data point address is 40001.

### 2.3 Physical Device Connection

1. The LAN1 port of the gateway is directly connected to the PC with EdgeLink Studio installed. (Win10 is recommended)

(Note: When the gateway is directly connected, the LAN1 IP is 10.0.0.nodeid.)

2. In RS-485 mode, the COM1 of the gateway is connected to the PLC's data collection serial port.

(Note: Please refer to the hardware manual for the configuration method for RS-485 mode and confirmation of jumper position.)

3. 4G module Internet access

### 2.4 EdgeLink Studio Configuration

### 2.4.1 Create a New Project

Step 1: Open Advantech EdgeLink Studio.

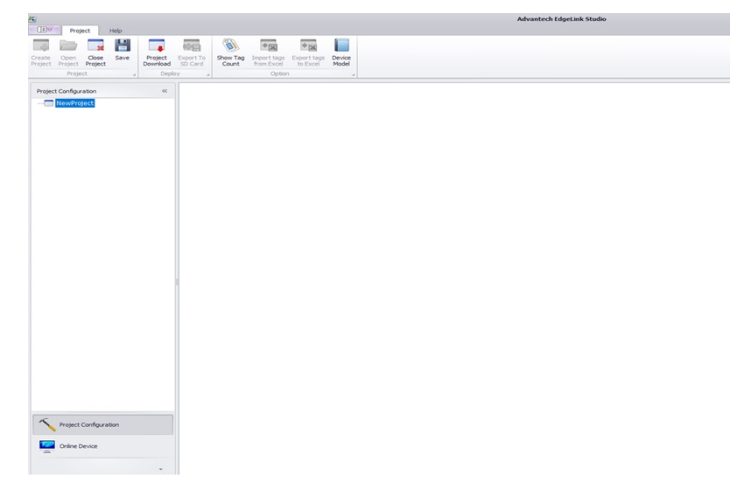

Step 2: Click on 'New Project.'

| 3                 | Advantech EdgeLink Studio |                  |      |                     |                      |                   |                           |                         |                 |
|-------------------|---------------------------|------------------|------|---------------------|----------------------|-------------------|---------------------------|-------------------------|-----------------|
|                   | Proje                     | ct H             | elp  |                     |                      |                   |                           |                         |                 |
| -                 |                           | 28               |      |                     |                      | 1                 | *                         | *                       |                 |
| Create<br>Project | Open<br>Project           | Close<br>Project | Save | Project<br>Download | Export To<br>SD Card | Show Tag<br>Count | Import tags<br>from Excel | Export tags<br>to Excel | Device<br>Model |
| Project           |                           |                  | Depl | оу и                |                      | Option            | 1                         |                         |                 |

Step 3: Edit the project name, storage path, and project description. Click on 'OK.'

| Project      |                                                             |
|--------------|-------------------------------------------------------------|
| Name:        | NewProject                                                  |
| Author:      | N JALY                                                      |
| Path:        | C:\Users',: '.'\Documents\Advantech EdgeLink Studio\Pr ···· |
| Description: | ·                                                           |
|              |                                                             |
|              |                                                             |
|              | ·                                                           |
|              | OK Cancel                                                   |

**Step 4:** A new project will display on the project management page.

| 8                 |                        |                  |      |                     |                      |
|-------------------|------------------------|------------------|------|---------------------|----------------------|
|                   | Proje                  | ct H             | elp  |                     |                      |
| 4                 |                        | 36               |      |                     |                      |
| Create<br>Project | Open<br>Project        | Close<br>Project | Save | Project<br>Download | Export To<br>SD Card |
|                   | Proje                  | ct               |      | Depl                | оу 🔺                 |
| Projec            | t Configur<br>NewProje | ct               |      | ~                   |                      |

**Step 5:** Next, users can add a device to the project. Right-click on the project name and select the device to be added. (The device here refers to the gateway, which is the node mentioned below.)

| Project Co | ~                     |  |
|------------|-----------------------|--|
| - Nev      | Project<br>Properties |  |
|            | 💠 Add Device          |  |

**Step 6:** The 'Create New Tag' page will pop up:

Name: Set by the customer

Type: Device type of the gateway

Password: Project download password. Default is 00000000. Node identification mode: Node ID

| New Node ×              |                                                       |
|-------------------------|-------------------------------------------------------|
| 🖌 Apply                 | Discard                                               |
| General Information     |                                                       |
| Name:                   | NewNode                                               |
| Model:                  |                                                       |
| Password:               | ******                                                |
| Indentity:              | Node ID 🔹                                             |
| Node ID:                | 1                                                     |
| IP Address/Domain Name: | 10.0.0.1                                              |
| Time Zone:              | (UTC+08:00) Beijing, Chongqing, Hong Kong, Urumqi 🔹 🧿 |
| Description:            | *                                                     |

**Step 7:** An ADAM-3600 device is used as an example. Click on 'Apply' after the configuration is complete.

| New Node* ×             |                                                        |
|-------------------------|--------------------------------------------------------|
| 🖌 Apply 🗙               | Discard                                                |
| General Information     |                                                        |
| Name:                   | NewNode                                                |
| Model:                  | ADAM-3600-C2GL1 ····                                   |
| Password:               | *****                                                  |
| Indentity:              | Node ID 🔹                                              |
| Node ID:                | 39                                                     |
| IP Address/Domain Name: | 10.0.0.1                                               |
| Time Zone:              | (UTC +08:00) Beijing, Chongqing, Hong Kong, Urumqi 🔹 🧿 |
|                         |                                                        |
| Description:            |                                                        |
|                         |                                                        |
|                         | · · · · · · · · · · · · · · · · · · ·                  |

Step 8: A new project has been created successfully.

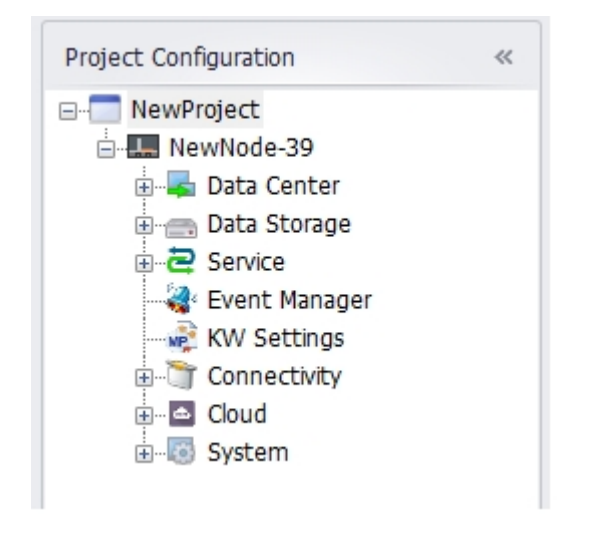

### 2.4.2 Modbus Collection Configuration

**Step 1:** Enable COM1 in the project and set the serial port settings so they are consistent with the serial port of Device1. Click on 'Apply'.

| Project Configuration «                    | COM1(NewNode      | e)* ×                         |                       |         |
|--------------------------------------------|-------------------|-------------------------------|-----------------------|---------|
| ⊡ NewProject<br>⊡ NewNode-39               | 🖌 Apply 🕽         | C Discard                     |                       |         |
| 🖶 🔫 Data Center                            | 🚰 General Informa | ation                         |                       |         |
| i⊡ – 📕 IO Tag<br>ig- 10 ADAM-3600-C2GL1A1E | Enable            |                               |                       |         |
| COM1(Disable)                              | Туре:             | Serial (Built-in) 🔻           | Scan Time(ms):        | 1000    |
| COM2(Disable)<br>COM3(Disable)             | Description:      | Uart 1 support RS485 or RS232 | Time Out(ms):         | 3000    |
| ТСР                                        |                   |                               | Retry Count:          | 3       |
|                                            |                   |                               | Auto Recover Time(s): | 10      |
|                                            |                   |                               |                       | 10      |
|                                            | Serial Port Sett  | ina                           |                       |         |
| E Z Service                                |                   |                               |                       |         |
| -                                          | Port:             | COM1 ·                        |                       |         |
|                                            | Baud Rate:        | 9600 🔻                        | Parity:               | None 🔻  |
| ⊕ ▲ Cloud                                  | Data Bit:         | 8 •                           | RTS:                  | False 🔹 |
| 🗄 🐻 System                                 | Stop Bit:         | 1 •                           | DTR:                  | False 🔹 |

Step 2: Right-click on 'COM1' to add the device. (The device is the PLC connected to the serial port.)

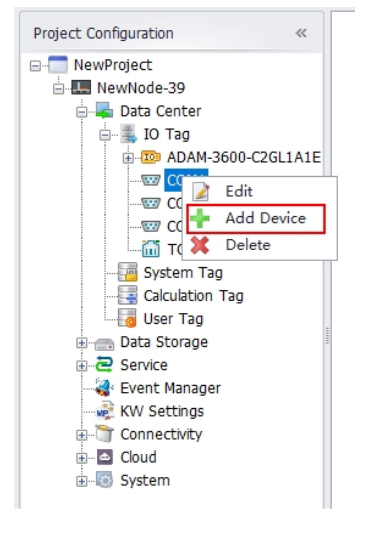

**Step 3:** In the pop-up dialog box, enter the information of Device1, the customizable name, and click on 'Apply'. Select the device type Modicon Modbus Series (Modbus RTU). Unit number: 1.

| BewDevice(NewNode)                                                                                       | * ×                                                                             |                                          |
|----------------------------------------------------------------------------------------------------|---------------------------------------------------------------------------------|------------------------------------------|
| 🖌 Apply 🗶 D                                                                                              | iscard                                                                          |                                          |
| General Information                                                                                      |                                                                                 |                                          |
| Enable     Name:     Device Type:     Device Model     Unit Number:     Tag Write Type:     Description: | Device1<br>Modicon Modbus Serie:<br>Double Click to Select<br>1<br>Single Write | s (Modbus RTU) V<br>Device Template ···· |
| Add device name as                                                                                       | prefix to IO tags                                                               | - Bulk Copy                              |
| Extention Properties                                                                                     |                                                                                 |                                          |
| 0<br>Packet Delay (ms):                                                                                  |                                                                                 |                                          |
| 0                                                                                                    |                                                                                 |                                          |
| Digital block size:                                                                                      |                                                                                 |                                          |
| 512                                                                                                    |                                                                                 |                                          |
| Analog block size:                                                                                       |                                                                                 |                                          |
| 64                                                                                                    |                                                                                 |                                          |

Step 4: The device has been added successfully.

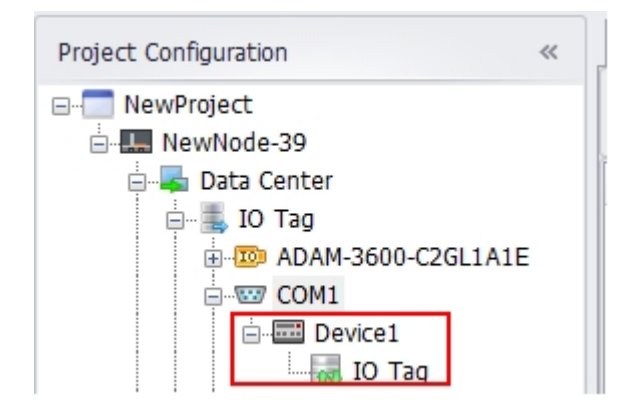

Step 5: Add an I/O tag.

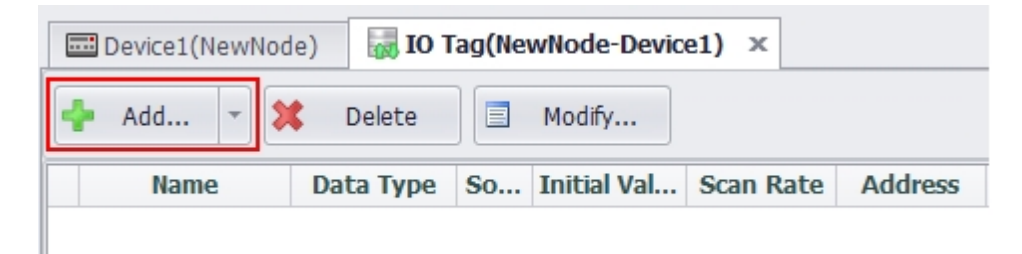

| Basic          |                  | 1    | Advanced           |                                     |
|----------------|------------------|------|--------------------|-------------------------------------|
| Name:          | NewTag           |      | ScalingType:       | No Scale 🔹                          |
| Data Type:     | Analog           | -    | Formula:           |                                     |
| Conversion     | Unsigned Integer | -    |                    |                                     |
| Address:       |                  | ···] | Scale:             | 0                                   |
| Start Bit:     | 0                |      | Offset:            | 0                                   |
| Length(bit):   | 16               | - 1  | Clamp:             | Clamp to span low                   |
| Span High:     | 1000             | _    |                    | Clamp to span high<br>Clamp to zero |
| Span Low:      | 0                | _    |                    |                                     |
| Initial Value: | 0.0              |      | Default Address Co | onfiguration                        |
| Scan Rate:     | 1                |      | Address Template:  | 40001                               |
| Read Write:    | Read/Write       | -    | Address Templace.  |                                     |
| Description:   |                  | A    | Address:           | 40001                               |
|                |                  | ·    | ОК                 | Cancel                              |
|                |                  |      |                    | OK Close                            |

**Step 6:** Add the address of Device1 in the pop-up dialog box.

**Step 7:** The I/O tag has been added successfully.

| Device1(NewNode)     IO Tag(NewNode-Device1) × |           |            |               |           |         |                  |            |            |
|------------------------------------------------|-----------|------------|---------------|-----------|---------|------------------|------------|------------|
| 🛧 Add 👻 🗱 Delete 🔲 Modify                      |           |            |               |           |         |                  |            |            |
| Name                                           | Data Type | Source     | Initial Value | Scan Rate | Address | Conversion Type  | Scale Type | Read Write |
| Device1:NewTag                                 | Analog    | Custom-add | 0.0           | 1         | 40001   | Unsigned Integer | No Scale   | Read/Write |

### 2.4.3 MQTT Forwarding Configuration

**Step 1:** Apply for an account and password through the WISE-PaaS contact window. Then, log in to the WISE-PaaS homepage.

| Advantech   WISE-Pastin X | And And And And And And And And And And             |                          |               |              |            |
|---------------------------|-----------------------------------------------------|--------------------------|---------------|--------------|------------|
| ← → C ☆ ● 完全   https      | ://portal-scada-1-2-4-develop.wise-paas.com/#/Cloud | Manager/DeviceManagement | 아 ☆           | • • 10       | <u>a</u> o |
| WebAccess/SCADA           |                                                     |                          | sephiroth wan | g@hotmail.co | • •        |
| E Device Management       | <b>†</b>                                            |                          |               |              |            |
| 🛔 Account 🗸 🗸             | Project List                                        |                          |               | + New I      | Project    |
| WISE-PaaS Dashboard       | Project Id                                          | Filter                   |               |              |            |
| 📓 User Guide              | Project Id 🔺                                        | Description -            | Detail        | Delete       |            |
| API Document              | test_project                                        |                          |               | Û            | >          |
|                           | PROJECT_GOLDENWELL                                  | KUO_JIN                  |               | ô            | >          |
|                           | MCM_test                                            |                          |               | Û            | >          |
|                           |                                                     |                          |               | Prev 1       | Next       |
|                           |                                                     |                          |               |              |            |
|                           |                                                     |                          |               |              |            |

Step 2: After a new project is created, click 'Project Name' to show the Node List page.

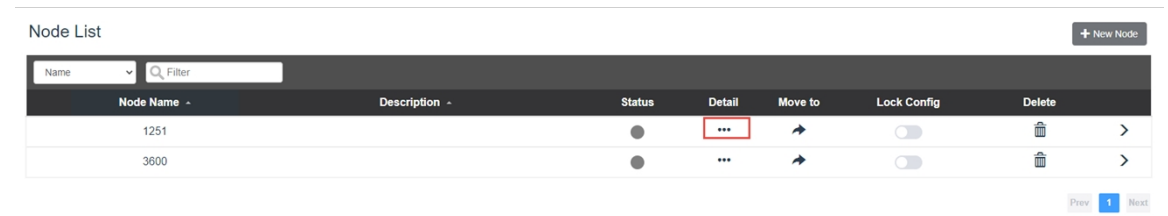

**Step 3:** Create a new node. Related information will be displayed and the user can click 'Detail' to get detailed information after a node has been created.

| New Node List  | t                                                                                                    |          |
|----------------|----------------------------------------------------------------------------------------------------|----------|
| Node Name      | test3600                                                                                                    |          |
| Node ID        | 10000010 0040-4 IP/-0007-7740-11 01701                                                                           | S.       |
| Credential Key |                                                                                                    | A,       |
| DCCS API Url   | المعين المعالم ومعادم والمعالية المعالية المعالية المعالية المعالية المعالية المعالية المعالية المعالية المعالية | 4        |
|                |                                                                                                    | <u>~</u> |

**Step 4:** No device should be added because the "plug-and-play" function of the gateway device has been enabled. Once the device is online, a new device will be created under the node and the user can monitor the device separately.

**Step 5:** Return to the project configuration page of EdgeLink Studio.

**Step 6:** Activate WISE-PaaS/DataHub connection.

| Project Configuration «               | @ WISE-PaaS/Data    | aHub(NewNode) ×            |          |                        |             |                  |          |                  |
|---------------------------------------|---------------------|----------------------------|----------|------------------------|-------------|------------------|----------|------------------|
| B NewProject                          | 🖌 Apply 🗙           | Discard                    |          |                        |             |                  |          | Export To Micros |
| Data Center                           | Note: When enablin  | a SSI please ensure that   | the      | device time is consist | ont with t  | the server time! |          |                  |
| Data Storage                          | note. when endown   | ig ooe, please ensure enac | cinc     | device time is consist | Circ Wien ( | the server time. |          |                  |
| E Z Service                           | WISE-PaaS_0 ×       | ÷                          |          |                        |             |                  |          |                  |
| 🛶 Event Manager                       | Connact Tymes       | MOTT                       | <u>.</u> | Tag Name               | Alias       | Tag Type         | Deadband | Deadband Type    |
|                                       | Connect Type:       | MQTI                       | Þ        | Device1:NewTag         |             | analog           | 0        | Absolute         |
| Connectivity                          | Enable:             | $\checkmark$               | *        | Double click to edi    |             |                  |          |                  |
| Cloud                                 | Use Socks5 Proxy:   | Edit                       |          |                        |             |                  |          |                  |
| AWS                                   |                     |                            |          |                        |             |                  |          |                  |
| Azure                                 | host:               | iot.advantech.com          |          |                        |             |                  |          |                  |
|                                       | Port:               | 1883                       |          |                        |             |                  |          |                  |
| CustomMQTT                            | SSL Enable:         |                            |          |                        |             |                  |          |                  |
| DeviceOn/BI                           | CCL Commission      |                            |          |                        |             |                  |          |                  |
| Google Cloud IoT Core                 | SSL Scenario:       | Anonymous conne ···        |          |                        |             |                  |          |                  |
| A lotConnect                          | MQTT Version:       | 3.1.1 🔻                    |          |                        |             |                  |          |                  |
| MindSphore                            | Client ID:          | edgelink202203241120:      |          |                        |             |                  |          |                  |
|                                       | Ilser Name:         |                            |          |                        |             |                  |          |                  |
| Sparkplug(B)                          | User Warne.         |                            |          |                        |             |                  |          |                  |
| T-System                              | Password:           |                            |          |                        |             |                  |          |                  |
| - WebAccess                           | Keep Alive(s):      | 60                         |          |                        |             |                  |          |                  |
| wise-Paas/DataHub[1]                  | Retry Interval(s):  | 60                         |          |                        |             |                  |          |                  |
|                                       | Timeout(s):         | 30                         |          |                        |             |                  |          |                  |
| ····································· | Periodic Publish:   | True 🔻                     |          |                        |             |                  |          |                  |
| 管奥云(Proudsmart)     「IwM2M            | Select Control Tag: | Double click to edi        |          |                        |             |                  |          |                  |
|                                       | Publish Period(s):  | 60                         |          |                        |             |                  |          |                  |
|                                       | Diff Publish:       | False 🔻                    |          |                        |             |                  |          |                  |

**Step 7:** Enter the information of the corresponding parameters on the project configuration page and add the tag that will be uploaded.

| Enable data resume: 🗹           |          |
|---------------------------------|----------|
| Data before break(s): 0         |          |
| Data after reconnect(s): 0      |          |
| Delay before resume(s): 120     |          |
| Topic/Payload Schema: WISE-PaaS | /Da      |
| Node ID: 12345678-abcd          | -dcba-1: |
| Credential Key: 5b61e30bdff25   | 9c3852:  |
| DCCS API Url: https://api-dccs  | .wise-pa |
| SCADA Name:                     |          |
| Bad Quality Tag: Pub '*' once   | •        |

**Step 8:** Click on 'Apply' to finish the configuration.

| ☞ WISE-PaaS/DataHub(NewNod      | e) ×   |        |    |                        |             |
|---------------------------------|--------|--------|----|------------------------|-------------|
| Apply 🗙 Discard                 |        |        |    |                        |             |
| Note: When enabling SSL, please | ensure | that t | he | device time is consist | ent with th |
| WISE-PaaS_0 🗙 👍                 |        |        |    |                        |             |
|                                 |        |        |    | Tag Name               | Alias       |
| Connect Type: MQTT              |        |        | ۲  | Device1:NewTag         |             |
| Enable:                         |        |        | *  | Double click to edi    |             |
| Use Socks5 Proxy:               | dit    |        |    |                        |             |

### 2.4.4 4G Dialer Configuration

**Step 1:** Click on 'System Settings'  $\rightarrow$  'Network Settings'  $\rightarrow$  'Enable Celluar Dialer'

| nject Configuration «                  |                                                             |      |
|----------------------------------------|-------------------------------------------------------------|------|
| NewProject                             | Apply Discard                                               |      |
| Data Center                            |                                                             |      |
| Data Storage                           |                                                             |      |
| E Z Service                            | Device Type: Auto                                           |      |
| 😽 Event Manager                        |                                                             |      |
| - 🙀 KW Settings                        | Cellular Data: 🛛 Enable                                     |      |
| Connectivity                           | Enable SMS and cellular data                                |      |
| 🗄 🗠 🗖 Cloud                            | Operators Auto                                              |      |
| 🗄 🐻 System                             | Operator: Auto Connection check Type: None                  |      |
| 🖮 😤 Network & Internet                 | Network Type: Auto   Ping Host 1:                           |      |
| - 💮 Network Setting                    | ADN: Ping Host 2:                                           |      |
| Route Setting                          |                                                             |      |
| Network Priority Setting               | Dial Number: Ping Host 3:                                   |      |
| Port Forwarding Setting                | Authentication:  Retry Interval(min):  1                    |      |
| ······································ |                                                             |      |
| DHCP Server                            | User Name: Max Silence Time (min): 1                        |      |
|                                        | Password: Reboot system after 0                             | mins |
| Time Sync Setting                      |                                                             |      |
| GPS Setting                            | <ul> <li>Obtain DNS server address automatically</li> </ul> |      |
| SMTP Setting                           | ○ Use the following DNS server address                      |      |
| Service Control                        |                                                             |      |
| UCOM                                   | Preferred DNS Server:                                       |      |
| Firewall                               | Alternate DNS server:                                       |      |
|                                        | Advanced                                                    |      |

#### 2.4.5 Project Download

After the configurations above have been completed, download the project to the gateway.

**Step 1:** Click on 'Download Project' to bring up the following dialog box.

| <u>73</u>         |                   |                  |      |                     |           |                |                 |            |                         |                 |             | Advant          | ech EdgeLinl |
|-------------------|-------------------|------------------|------|---------------------|-----------|----------------|-----------------|------------|-------------------------|-----------------|-------------|-----------------|--------------|
|                   | Project           | : He             | elp  |                     |           |                |                 |            |                         |                 |             |                 |              |
| 4                 |                   | 34               | H    |                     | ł         |                | (1)             |            | **                      | +2              | *           |                 |              |
| Create<br>Project | Open<br>Project I | Close<br>Project | Save | Project<br>Download | Exp<br>SE | ort To<br>Card | Show T<br>Count | ag Ir<br>f | nport tags<br>rom Excel | Export<br>to Ex | tags<br>cel | Device<br>Model |              |
|                   | Project           |                  | 4    | Deple               | ру        |                |                 |            | Option                  |                 |             | A               |              |
| Project           | t Configura       | tion             |      | ~                   | <         | ₽ WI           | SE-PaaS/(       | DataHu     | ıb(NewNod               | e)              | () N        | etwork Se       | tting(NewNo  |
|                   | NewProject        | t<br>de-39       |      |                     |           | 1              | Apply           | X          | Discard                 |                 |             |                 |              |
| 🗄 🛶 Data Center   |                   |                  |      |                     |           |                | LAN2            | Wi-Fi      | Cellular                | Open\           | /PN         | L2TP/IPse       | c PPPOE      |
|                   | 🗄 📻 Data          | Storage          | e    |                     |           |                |                 |            |                         |                 |             |                 |              |

Step 2: Wait for the "Compiled Successfully" message to appear and then click on 'Download.'

| 🗹 Name     | Status          | IP | Progress |
|------------|-----------------|----|----------|
| NewNode-39 | Compile success |    | 0%       |
|            |                 |    |          |
|            |                 |    |          |
|            |                 |    |          |
|            |                 |    |          |
|            |                 |    |          |
|            |                 |    |          |
|            |                 |    |          |
|            |                 |    |          |
|            |                 |    |          |
|            |                 |    |          |
|            |                 |    |          |
|            |                 |    |          |
|            |                 |    |          |
|            |                 |    |          |
|            |                 |    |          |

Step 3: Wait until the download is finished. The download is complete when the applications on the

### gateway have restarted successfully.

| Projec | Project Download |                 |  |              |          |  |  |  |  |  |  |
|--------|------------------|-----------------|--|--------------|----------|--|--|--|--|--|--|
|        | Name             | Status          |  | IP           | Progress |  |  |  |  |  |  |
| +1     | NewNode-39       | Restart success |  | 172.21.67.60 | 100%     |  |  |  |  |  |  |
|        |                  |                 |  |              |          |  |  |  |  |  |  |
|        |                  |                 |  |              |          |  |  |  |  |  |  |
|        |                  |                 |  |              |          |  |  |  |  |  |  |
|        |                  |                 |  |              |          |  |  |  |  |  |  |
|        |                  |                 |  |              |          |  |  |  |  |  |  |
|        |                  |                 |  |              |          |  |  |  |  |  |  |
|        |                  |                 |  |              |          |  |  |  |  |  |  |
|        |                  |                 |  |              |          |  |  |  |  |  |  |
|        |                  |                 |  |              |          |  |  |  |  |  |  |
|        |                  |                 |  |              |          |  |  |  |  |  |  |
|        | hoot             |                 |  | Download     | Close    |  |  |  |  |  |  |
|        | 0000             |                 |  | Download     |          |  |  |  |  |  |  |

Step 4: Close the download window.

# 2.5 Results Display

After the configurations above are complete, the PLC data can be shown in WISE-PaaS.

| f test / test3600 / Device1 |            |               |       |                     |        |           |
|-----------------------------|------------|---------------|-------|---------------------|--------|-----------|
| Tag List                    |            |               |       |                     |        | + New Tag |
| Name 🗸 🔍 Filter             |            |               |       |                     | 5      | Convert   |
| Tag Name 🔺                  | Tag Type 🔺 | Description 🔺 | Value | Update Time         | Detail | Delete    |
| NewTag                      | Analog     |               | 10    | 2022-01-17 02:21:51 |        | â         |

# **3** Hardware Platforms

3.1 Hardware with Built-in EdgeLink

| Hardware Information (OS with EdgeLink built-in) |                                                |                         |              |        |                                                                                                    |                                    |                     |                   |     |     |                                     |          |                            |                                                                                                    |                                                                                                  |  |  |
|--------------------------------------------------|------------------------------------------------|-------------------------|--------------|--------|----------------------------------------------------------------------------------------------------|------------------------------------|---------------------|-------------------|-----|-----|-------------------------------------|----------|----------------------------|----------------------------------------------------------------------------------------------------|--------------------------------------------------------------------------------------------------|--|--|
|                                                  | CPU*                                           | system<br>Storage       | RAM          | SRAM   | 1/0                                                                                                    | Mini-PCle*                         | SIM<br>Card<br>Slot | LAN               | сом | CAN | USB                                 | Max tags | Linux<br>Kernel<br>Version | Supported Celluar Modules                                                                                                    | Supported Wifi Modules                                                                           |  |  |
| ADAM-3600-<br>C2GL1                              | Cortex-A8 600 MHz                              | 1G TF Card              | 256 MB       | 32 KB  | OnBoard<br>8 Al<br>8 Dl<br>4 DO<br>Expansion<br>ADAM-3613 (4 RTD)<br>ADAM-3613 (4 RTD)<br>ADAM-3617 (4 Al)<br>ADAM-3651 (8 D1)<br>ADAM-3655 (8 D0)<br>ADAM-3656 (4 AO)<br>ADAM-3668 (4<br>Relay Output)                                                                                                    | 1 x Half-<br>Size<br>1 x Full-Size | 1                   | 2                 | 3   | -   | 1x Type-A<br>USB                    | 3000     | 4.9                        |                                                                                                    |                                                                                                  |  |  |
| ADAM-3600-<br>D1GL1                              | Cortex-A8 600 MHz                              | 1G TF Card              | 256 MB       | 32 KB  | OnBoard<br>8 Al<br>8 Dl<br>4 DO<br>Expansion<br>ADAM-3613 (4 RTD)<br>ADAM-3613 (4 RTC)<br>ADAM-3613 (4 TC)<br>ADAM-3651 (8D1)<br>ADAM-3656 (BO0)<br>ADAM-3656 (8D0)<br>ADAM-3656 (4A0)<br>ADAM-3656 (4A0 | 1x Full-size                       | 2                   | 2                 | 2   | -   | 1x Type-A<br>USB                    | 3000     | 4.9                        | CU101-GL(UNICOM)<br>EC20CFA-512-STD(Quectel)<br>EC25FA-512-STD(Quectel)<br>EC25-IQuectel)<br>BG66 NB-IOT(Quectel)<br>EC2005 Iot (Quectel)<br>EVMM-C109F60E(EAdvantech)(EOU)<br>EVMM-C109F60E(EAdvantech)(EOU) |                                                                                                  |  |  |
| ADAM-6717                                        | Cortex-A8 1GHz                                 |                         | 512 MB       |        | 5 DI<br>4 DO<br>8 AI                                                                                                    |                                    |                     | 2                 |     |     | 1x Type-A<br>USB<br>1x Micro<br>USB | 3000     | 4.9                        | EWM-C117FL04E(Advantech)<br>EWM-C117FL06E(Advantech)<br>EWM-C118HD01E(Advantech)<br>FWM-C128EG01E(Advantech)                                                                                                  | EWM-W150H02E(RT5390)                                                                             |  |  |
| ADAM-6750                                        | Cortex-A8 1GHz                                 |                         | 512 MB       | -      | 12 DI<br>12 DO                                                                                                    |                                    |                     | 2                 |     |     | 1x Type-A<br>USB<br>1x Micro        | 3000     | 4.9                        | EWM-C176FL07E(Advantech)<br>MC509-a V2(Huawei)(EOL)<br>MDG100                                                                                                    | 96PD-RYUW131<br>RS9113-NBO-SON<br>RS9113-NBZ-D3N<br>RYWDB00(RS9116)                              |  |  |
| ADAM-6760D                                       | Cortex-A8 1GHz                                 |                         | 512 MB       | -      | 8 DI<br>8 SSR Relay                                                                                                    |                                    |                     | 2                 |     | -   | 1x Type-A<br>USB<br>1x Micro        | 3000     | 4.9                        | ME3630-J2A<br>ME3630-J2AS(ZTE)<br>ME3760(ZTE)<br>ME0005 120(Hummei)                                                                                                    | EWM-W172                                                                                         |  |  |
| ECU-1050TL                                       | Cortex-A8 600MHz                               | 512 MB NAND             | 256 MB       | -      | -                                                                                                    | 2x Full-size                       | 2                   | 1                 | 0   |     | 1x Type-A                           | 2000     | 4.9                        | ME909S-120(Huawei)<br>ME909S-821(Huawei)                                                                                                    |                                                                                                  |  |  |
| ECU-1051TL-R10A                                  | Cortex-A8 600 MHz                              | 512 MB NAND             | 256 MB       | -      | -                                                                                                    | 1x Full-size                       | 2                   | 2                 | 2   |     | -                                   | 2000     | 4.9                        | 968AD00589(Quectel EG25-G)<br>MU609(Huawei)(EOL)<br>MU709S-2(Huawei)                                                                                                    |                                                                                                  |  |  |
| ECU-1051B                                        | Cortex-A8 600 MHz                              | 512 MB NAND             | 256 MB       | -      | -                                                                                                    | 1x Full-size                       | 2                   | 2                 | 2   | -   | -                                   | 2000     | 4.9                        | UC20GB-128-STD(Quectel)                                                                                                    |                                                                                                  |  |  |
| ECU-1051BF                                       | Cortex-A8 600 MHz                              | 512 MB NAND             | 256 MB       | 128 KB | -                                                                                                    | 1x Full-size                       | 2                   | 2                 | 2   | -   | -                                   | 2000     | 4.9                        | FM150-AE QMI(wwan0)<br>RM5000-GI                                                                                                    |                                                                                                  |  |  |
| ECU-10518GF                                      | Cortex-A8 600 MHz                              | I GB NAND               | 250 IVIB     | 128 KB | -                                                                                                    | 1X FUIT-SIZE                       | 2                   | 2                 | 2   | -   | -                                   | 500      | 4.9                        |                                                                                                    |                                                                                                  |  |  |
| R10AAE                                           | Cortex-A8 300 MHz                              | 512 MB NAND             | 128 MB       | -      | -                                                                                                    | 1x Full-size                       | 1                   | 2                 | 2   | -   | -                                   |          | 4.9                        |                                                                                                    |                                                                                                  |  |  |
| ECU-1152TL-R11A                                  | Cortex-A8 800 MHz                              | 1G TF Card              | 512 MB       | -      |                                                                                                    | 1x Full-size                       | 1                   | 2                 | 6   | -   | -                                   | 2000     | 4.9                        |                                                                                                    |                                                                                                  |  |  |
| ECU-1251TL-R10A                                  | Cortex-A8 800 MHz                              | 1G TF Card              | 256 MB       | -      | -                                                                                                    | 1x Full-size                       | 1                   | 2                 | 4   |     | 1x Type-A                           | 2000     | 4.9                        |                                                                                                    |                                                                                                  |  |  |
| ECU-1251B                                        | Cortex-A8 800 MHz                              | 1G TF Card              | 256 MB       | -      | -                                                                                                    | 1x Full-size                       | 1                   | 2                 | 4   | -   | -                                   | 2000     | 4.9                        |                                                                                                    |                                                                                                  |  |  |
| ECU-1251D                                        | Cortex A8 600 MHz                              | 1G TF Card              | 256 MB       | -      | 4 GPIO                                                                                                    | 1x Full-size                       | 1                   | 2                 | 2   | -   | -                                   | 2000     | 4.9                        |                                                                                                    |                                                                                                  |  |  |
| ECU-1252                                         | Cortex A9 600 MHz                              | 16GB e MMC              | 2 GB         | -      | -                                                                                                    | 1x Full-size                       | 1                   | 2                 | 2   | 2   | -                                   | 2000     | 4.9                        | -                                                                                                    |                                                                                                  |  |  |
| EKI-183                                          | Cortex 1GHz A35<br>4Core                       | 4GB eMMC                | 1 GB         | -      | -                                                                                                    | 1x Full-size                       | 1                   | 2                 | 3   | 1   | -                                   | 20000    | 4.9                        |                                                                                                    |                                                                                                  |  |  |
| ECU-150                                          | Cortex A53 1.3G                                | 16GB e MMC              | 2 GB         | -      | -                                                                                                    | 1x Full-size                       | 1                   | 2                 | 2   | -   | 1x Type-A<br>USB                    | 20000    | 4.9                        |                                                                                                    |                                                                                                  |  |  |
| ECU-4553TL                                       | Cortex-A8 800 MHz                              | 1G TF Card              | 1 GB         | -      | -                                                                                                    | 1x Full-size                       | 1                   | 4                 | 16  | 2   | 1x Type-A<br>USB                    | 3000     | 4.9                        |                                                                                                    |                                                                                                  |  |  |
| ECU-4553L                                        | Cortex-A8 600 MHz                              | 8GB eMMC                | 512 MB       | -      | -                                                                                                    | 1x Full-size                       | 1                   | 4                 | 16  | 2   | 1x Type-A<br>USB                    | 2000     | 4.9                        |                                                                                                    |                                                                                                  |  |  |
| UNO-2271                                         | Intel® Atom™<br>E3825, 1.33GHz<br>Processor    | 32GB eMMC               | DDR3L<br>4GB |        | -                                                                                                    | 1x Full-size                       | -                   | 2                 | 2   |     | 1                                   | 3000     |                            |                                                                                                    |                                                                                                  |  |  |
| UNO-1372G                                        | J1900, 2.0GHz<br>processor                     | 1 x mSATA / 1<br>x SATA | DDR3L<br>4GB | -      | 4DI/4DO                                                                                                    | 2x Full-size                       | 1                   | 2                 | 2   | -   | 4                                   | 5000     |                            |                                                                                                    |                                                                                                  |  |  |
| UNO-2372G                                        | J1900, 2.0GHz<br>processor<br>Intel® Core™ i5- | 1 x mSATA / 1<br>x SATA | DDR3L<br>4GB | -      | -                                                                                                    | 2x Full-size                       | 1                   | 2                 | 4   |     | 4                                   | 5000     |                            | EWM-C117FL03E(Advantech)<br>EWM-C117FL04E(Advantech)                                                                                                    | 968AD00605(愛坦 RYWDB00 RS-9116)<br>EWM-W192M201E(Intel AC9260)<br>EWM-W163M201E(Atheros QCA6174A- |  |  |
| UNO-2484G                                        | 7300U, 2.6GHz<br>Processor                     | 1 x mSATA / 2<br>x SATA | DDR4 8GB     | -      | •                                                                                                    | 1x Full-size                       | 1                   | 4                 | 4   | -   | 4                                   | 8000     |                            | 968AD00589(Quectel EG25-G)                                                                                                    | EWM-W157H01E(Realtek RTL8821AE)                                                                  |  |  |
| UNO-420                                          | Intel Atom™ E3815<br>Processor                 | 32GB eMMC               | 2GB<br>DDR3L | -      | 8 x GPIO                                                                                                    | 1 x Full-size<br>1 x Half-<br>size |                     | 2<br>(1 x<br>PoE) | 3   |     | 1 x USB 3.                          | 5000     |                            |                                                                                                    |                                                                                                  |  |  |
| UNO-137                                          | Intel® Atom®<br>E3940 processor<br>(1.6 GHz)   | 128G SSD                | 8GB<br>DDR3L | -      | 8DI/8DO                                                                                                    | 1 x M.2<br>1 x mPCIe               | 1                   | 2                 | 2   | -   | 3.0<br>1 x USB<br>2.0               | 5000     |                            |                                                                                                    |                                                                                                  |  |  |
| WISE-710                                         | CPU Freescale<br>i.MX 6 Dual Lite A9           | 8GB e MMC               | DDR3 1GB     | -      | 4DI/4DO                                                                                                    | 1x Full-size                       | -                   | 2                 | 3   | 1   | 1x Micro<br>USB2.0                  | 3000     |                            | EWM-C117FL03E(Advantech)<br>EWM-C117FL04E(Advantech)<br>EWM-C117FL06E(Advantech)<br>968AD00589(Quectel EG25-G)<br>EWM-C145FL01E(Advantech)                                                                    | 968AD00259<br>968AD00605(爱坦 RYWDB00 RS-9116)<br>EWM-W170H01E<br>EWM-W172                         |  |  |
| ICR-3200<br>Series                               | Cortex A8 CPU at<br>1GHz                       | 4GB eMMC                | 512 MB       |        | 1DI/1DO                                                                                                    |                                    | 2                   | 2                 | 2   |     |                                     | 3000     |                            | ICR-3201(Global)<br>ICR-3231(EMEA)<br>ICR-3232(AUS/NZ/BRA)<br>ICR-3241(NAM)                                                                                                    | ICR-3201W((Global))<br>ICR-3231W((EMEA))<br>ICR-3232W((AUS/NZ/BRA))<br>ICR-3241W(NAM)            |  |  |
| WISE-6610                                        | TI AM3352 CPU at                               | 256MB NOR               | DDR3 4GB     | -      | 1DI/1DO                                                                                                    | 1 x mPCle                          | -                   | 1                 |     |     |                                     | 3000     |                            |                                                                                                    |                                                                                                  |  |  |
| Note                                             | *无特殊说明, CPU<br>为32bit                          | FIASN                   |              |        |                                                                                                    | *无特殊说<br>明, Signal                 |                     |                   |     |     |                                     |          |                            |                                                                                                    |                                                                                                  |  |  |

# 3.2 Hardware from Other Manufacturers

The Container version of EdgeLink can be deployed across platforms. EdgeLink can be installed in x86 platform hardware through a few simple steps. Please refer to the "EdgeLink\_Container\_Deployment Instructions".